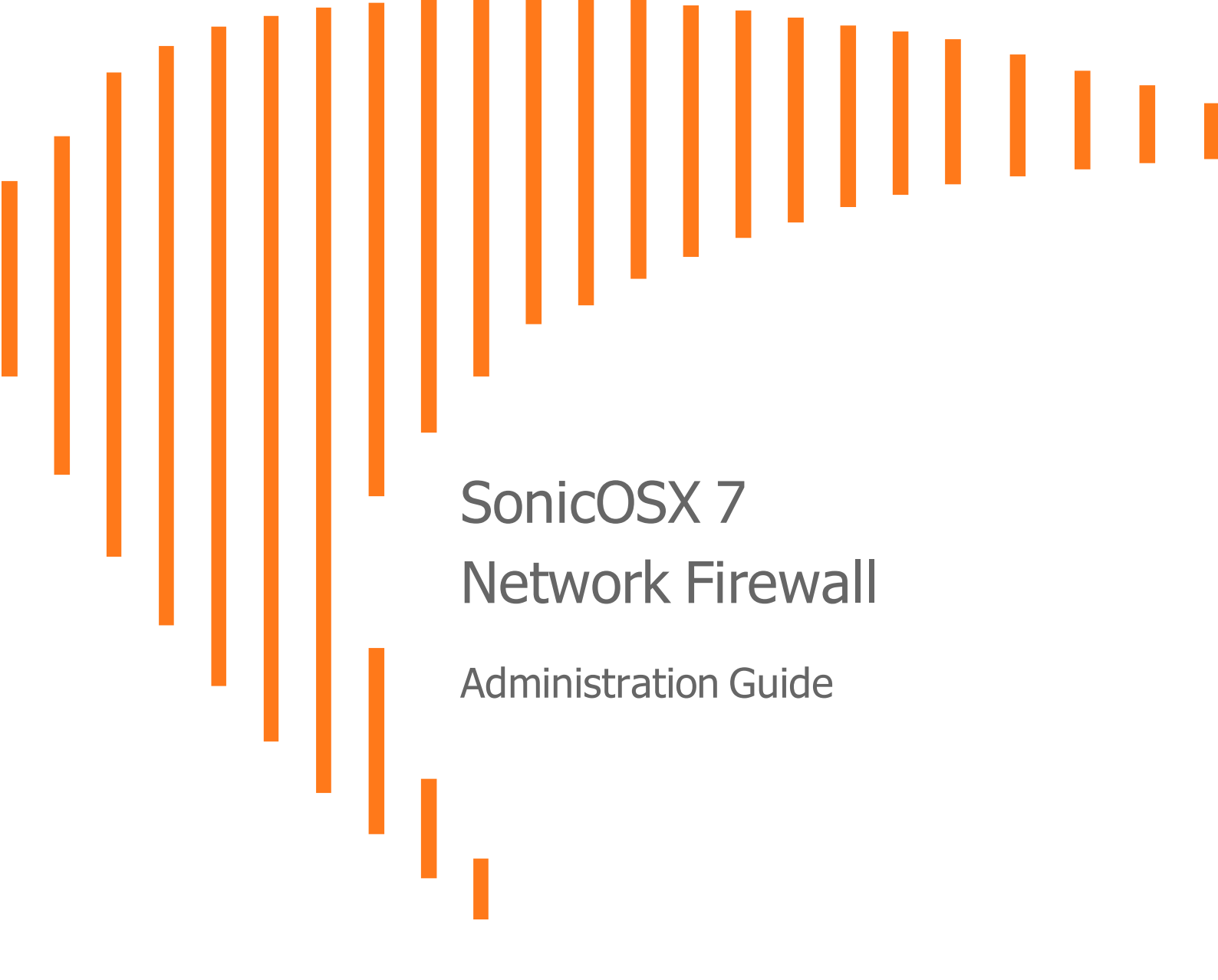

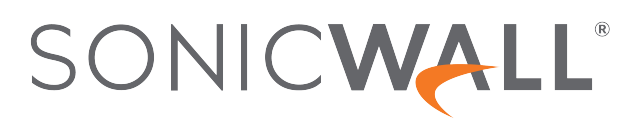

# Contents

| SonicOSX 7                            | 4  |
|---------------------------------------|----|
| Administration Guide                  | 4  |
| Advanced                              | 5  |
| Changing Between SonicOS and SonicOSX | 5  |
| Changing From Policy to Classic Mode  | 6  |
| Changing From Classic to Policy Mode  | 7  |
| Detection Prevention                  | 8  |
| Dynamic Ports                         | 8  |
| Source Routed Packets                 |    |
| Access Rule Options                   | 11 |
| IP and UDP Checksum Enforcement       | 11 |
| Jumbo Frame                           | 12 |
| Connections                           |    |
| Control Plane Flood Protection        | 14 |
| IPv6 Advanced Configuration           | 14 |
| SSL Control                           | 17 |
| Key Features of SSL Control           | 18 |
| Key Concepts to SSL Control           | 20 |
| Caveats and Advisories                | 23 |
| Configuring SSL Control               | 24 |
| General Settings                      |    |
| Action                                | 25 |
| Configuration                         |    |
| Custom List                           |    |
| Enabling SSL Control on Zones         | 28 |
| SSL Control Events                    |    |
| Cipher Control                        | 30 |
| TLS Ciphers                           | 30 |
| Blocking/Unblocking Ciphers           |    |
| Filtering Ciphers                     | 32 |
| SSH Ciphers                           |    |
| Real-Time Black List (RBL) Filter     |    |
| Configuring the RBL Filter            |    |
| Enabling RBL Blocking                 |    |
| Adding RBL Services                   |    |

| Configuring User-Defined SMTP Server Lists |    |
|--------------------------------------------|----|
| Testing SMTP IP Addresses                  |    |
| 5                                          |    |
| SonicWall Support                          | 41 |
| About This Document                        |    |

# SonicOSX 7

# Administration Guide

#### April 2021

This administration guide guide provides information about the SonicWall<sup>®</sup> SonicOSX 7 release.

- Advanced
- SSL Control
- Cipher Control
- Real-Time Black List (RBL) Filter

# Advanced

This section provides information on how to configure the advanced firewall settings. To configure, navigate to the **Network > Firewall > Advanced** page.

#### **Topics:**

- Changing Between SonicOS and SonicOSX
- Detection Prevention
- Dynamic Ports
- Source Routed Packets
- Access Rule Options
- IP and UDP Checksum Enforcement
- Connections
- IPv6 Advanced Configuration
- Control Plane Flood Protection

# Changing Between SonicOS and SonicOSX

SonicWall NSv series firewalls support both SonicOS and SonicOSX. SonicOS is also known as *Classic* mode, and SonicOSX is known as *Policy* mode. Selection of or changing between Classic and Policy modes is supported on NSv series starting in SonicOSX 7.0.1 with the following use cases:

- Fresh deployments of SonicOS or SonicOSX
- Upgrading an existing deployment from SonicOSX 7.0.0 to SonicOSX 7.0.1
- Upgrading an existing deployment from SonicOS 6.5.4.v to SonicOS 7.0.1
- Changing an existing deployment from SonicOS 7.0.1 to SonicOSX 7.0.1 (from Classic mode to Policy mode)
- Changing an existing deployment from SonicOSX 7.0.1 to SonicOS 7.0.1 (from Policy mode to Classic mode)

If you have existing NSv deployments running SonicOS 6.5.4.v and plan to continue using NSv on SonicOS/X 7, the ability to change modes provides flexibility to upgrade seamlessly into Classic mode while evaluating or preparing for the move to Policy mode.

Closed-network NSv deployments also support Classic and Policy modes. In a closed network, the lack of internet access prevents the NSv from communicating with the SonicWall License Manager, so the Manual Keyset option is used to apply the security services and other licensing on the firewall. You can select the

mode when obtaining the license keyset in MySonicWall. If you switch between modes, you will need to obtain and apply a new license keyset for your NSv.

The **CLASSIC** and **POLICY** mode switching option is only visible in SonicOSX after it is enabled in MySonicWall. Log into your MySonicWall account and enable Firewall Mode Switching for the respective firewall serial number.

The Settings screen on the NETWORK | Firewall > Advanced page displays the CLASSIC and POLICY options for Security Services Enforcements.

| SONICWALL     | ← NSv 270     | 🖌 номе 🏠                 | MONITOR      | DEVICE         | 🔆 NE        | rwork         | OBJECT | POLICY |
|---------------|---------------|--------------------------|--------------|----------------|-------------|---------------|--------|--------|
|               | 004           | <b>2</b> / Network / Fir | ewall / Adva | nced           |             |               |        |        |
| 🙏 System      | Settings      | Connections              | IPv6         | TCP            | UDP         | ICMP          |        |        |
| 💏 Firewall    | GENERAL SETTI | IGS                      |              |                |             |               |        |        |
| — Advanced    | •             |                          | 6            |                | F. (        | - <b>P</b> CI |        |        |
| — SSL Control |               |                          | Sec          | urity Services | Enforcement | s 🌍 CL        |        |        |

The current mode is indicated by the black button. These buttons are used to initiate the mode change.

For more information, refer to:

- Changing From Policy to Classic Mode
- Changing From Classic to Policy Mode

### Changing From Policy to Classic Mode

This section describes how to change from Policy mode (SonicOSX) to Classic mode (SonicOS) on an existing NSv deployment. After this change, all of the current configuration settings will be lost and the NSv will reboot with factory default settings. A warning to this effect is shown in the popup screen when you click the **CLASSIC** button.

#### To change from Policy mode to Classic mode:

- 1. Navigate to the NETWORK | Firewall > Advanced page.
- 2. On the Settings screen next to Security Services Enforcements, click the CLASSIC button.
- 3. Read the popup notifications.

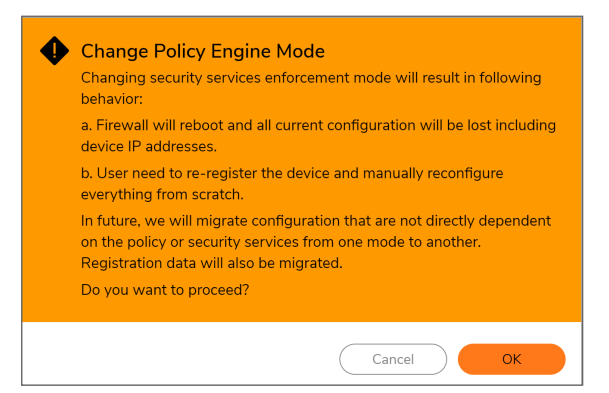

4. Click OK to proceed with the mode change or click Cancel to cancel the mode change.

The NSv reboots and comes up in Classic mode.

- 5. Log into the NSv using the default credentials, admin / password.
- 6. Configure the network settings to allow your NSv to connect to your local network and to the internet for access to MySonicWall and the SonicWall licensing server. For more information, refer to the NSv Series 7.0 Getting Started Guide for your platform (Azure, AWS, VMware, Hyper-V or KVM). The NSv Getting Started guides are available on the SonicWall technical documentation portal at NSv 7.0 Getting Started Guides.
- Register the NSv to enable full functionality. The Register Device button is available on the HOME | Dashboard > System pages.

At this point your can manually reconfigure the NSv or import a configuration settings file previously exported from one of the following:

- An NSv running SonicOS 7 (in Classic mode)
- An NSv running SonicOS 6.5.4.v

### Changing From Classic to Policy Mode

This section describes how to change from Classic mode (SonicOS) to Policy mode (SonicOSX) on an existing NSv deployment. After this change, some of the current configuration settings might not be available in Policy mode. The list of configuration settings that will not be available in policy mode is shown in the popup screen when you click the **POLICY** button.

#### To change from Classic mode to Policy mode:

- 1. Navigate to the NETWORK | Firewall > Advanced page.
- 2. On the Settings screen next to Security Services Enforcements, click the POLICY button.
- 3. Read the popup notifications.

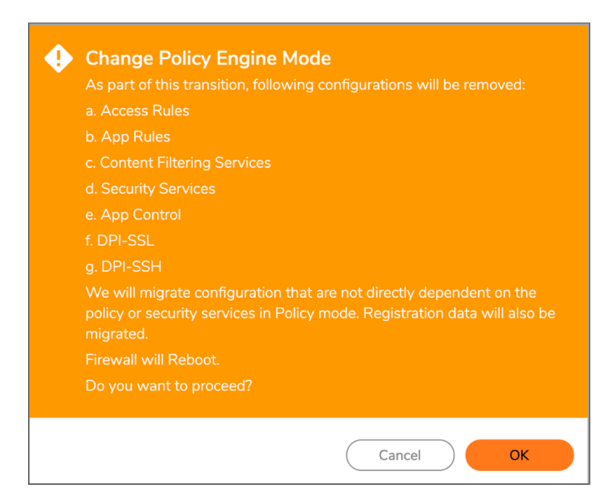

4. Click **OK** to proceed with the mode change or click **Cancel** to cancel the mode change.

The NSv reboots and comes up in Policy mode. You must manually reconfigure any settings that were removed during the mode change. These can include configuration settings involving:

- Access Rules
- App Rules

- Content Filtering Service (CFS)
- Security Services
- App Control
- DPI-SSL
- DPI-SSH

## **Detection Prevention**

To enable detection prevention:

- 1. Navigate to **Network > Firewall > Advanced**.
- 2. Scroll to Detection Prevention.

| DETECTION PREVENTION                      |            |
|-------------------------------------------|------------|
| Enable Stealth Mode                       | $\bigcirc$ |
| Randomize IP ID                           | $\bigcirc$ |
| Decrement IP TTL for forwarded traffic    | $\bigcirc$ |
| Never generate ICMP Time-Exceeded packets | $\bigcirc$ |

- By default, the security appliance responds to incoming connection requests as either blocked or open. To ensure your security appliance does not respond to blocked inbound connection requests, select Enable Stealth Mode. Stealth Mode makes your security appliance essentially invisible to hackers. This option is not selected by default.
- 4. To prevent hackers using various detection tools from detecting the presence of a security appliance, select **Randomize IP ID**. IP packets are given random IP IDs, which makes it more difficult for hackers to "fingerprint" the security appliance. This option is not selected by default.
- 5. Time-to-live (TTL) is a value in an IP packet that tells a network router whether or not the packet has been in the network too long and should be discarded. To decrease the TTL value for packets that have been forwarded and, therefore, have already been in the network for some time, select **Decrement IP TTL for forwarded traffic**. This option is not selected by default. When you select this option, the following option becomes available.
- 6. The firewall generates Time-Exceeded packets to report when a packet its dropped because its TTL value has decreased to zero. To prevent the firewall from generate these reporting packets, select **Never generate ICMP Time-Exceeded packets**. This option is not selected by default.
- 7. Click Accept.

## **Dynamic Ports**

To configure dynamic ports:

- 1. Navigate to Firewall > Firewall > Advanced.
- 2. Scroll to Dynamic Ports.

| FTP (All) | •         |
|-----------|-----------|
|           |           |
|           |           |
|           | FTP (All) |

- From Enable FTP Transformations for TCP port(s) in Service Object, select the service group to enable FTP transformations for a particular service object. By default, service group FTP (AII) is selected.
- 4. FTP operates on TCP ports 20 and 21, where port 21 is the Control Port and 20 is Data Port. When using non-standard ports (for example, 2020, 2121), however, SonicWall drops the packets by default as it is not able to identify it as FTP traffic. The Enable FTP Transformations for TCP port (s) in Service Object option allows you to select a Service Object to specify a custom control port for FTP traffic.

To illustrate how this feature works, consider the following example of an FTP server behind the SonicWall listening on port 2121.

- a. On the **Object > Match Objects > Addresses** page, create an **Address Objects** for the private IP address of the FTP server with the following values:
  - Name: FTP Server Private
  - Zone: LAN
  - Type: Host
  - IP Address: 192.168.168.2

| Address Object Settings |      |   |        |      |  |  |
|-------------------------|------|---|--------|------|--|--|
| ADDRESS OBJECT SETTINGS |      |   |        |      |  |  |
| Name                    |      |   |        |      |  |  |
| Zone Assignment         | LAN  | • |        |      |  |  |
| Туре                    | Host | • |        |      |  |  |
| IP Address              |      |   |        |      |  |  |
|                         |      | ( | Cancel | Save |  |  |

- b. On the Object > Match Objects > Services page, create a custom service for the FTP Server with the following values:
  - Name: FTP Custom Port Control
  - **Protocol**: TCP(6)

• Port Range: 2121 - 2121

| Service Object          |                        |     |                       |
|-------------------------|------------------------|-----|-----------------------|
| SERVICE OBJECT SETTINGS |                        |     |                       |
| Name                    | Enter Service Object N | ame |                       |
| Protocol                | Select IP Type         | ▼   |                       |
| Port Range              | Port Start             |     | Port End              |
| Sub Type                |                        | -   | Enter Custom Sub Type |
|                         |                        |     | Cancel Save           |

- c. On the Policy > Rules and Policies > NAT Policy page, create a NAT Policy:
- d. On the **Policy > Rules and Policies > Security Policy** page, create the Access Rule:
- e. On the Network > Firewall > Advanced > Dynamic Portspage, from Enable FTP Transformations for TCP port(s) in Service Object, select the FTP Custom Port Control Service Object.
- 5. If you have Oracle9i or earlier applications on your network, select **Enable support for Oracle** (SQLNet). This option is not selected by default.

() **NOTE:** For Oracle10g or later applications, it is recommended that this option not be selected. For Oracle9i and earlier applications, the data channel port is different from the control connection port. When this option is enabled, a SQLNet control connection is scanned for a data channel being negotiated. When a negotiation is found, a connection entry for the data channel is created dynamically, with NAT applied if necessary. Within SonicOSX, the SQLNet and data channel are associated with each other and treated as a session.

For Oracle10g and later applications, the two ports are the same, so the data channel port does not need to be tracked separately; thus, the option does not need to be enabled.

- To support on-demand delivery of real-time data, such as audio and video, select Enable RTSP Transformations. RTSP (Real Time Streaming Protocol) is an application-level protocol for control over delivery of data with real-time properties. This option is selected by default.
- 7. Click Accept.

## Source Routed Packets

IP Source Routing is a standard option in IP that allows the sender of a packet to specify some or all of the routers that should be used to get the packet to its destination.

This IP option is typically blocked from use as it can be used by an eavesdropper to receive packets by inserting an option to send packets from A to B via router C. The routing table should control the path that a packet takes, so that it is not overridden by the sender or a downstream router.

To configure source-routed packets:

- 1. Navigate to **Network > Firewall > Advanced**.
- 2. Scroll to Source Routed Packets.
- 3. Ensure the Drop Source Routed IP Packets option is selected. This option is selected by default.
  - () **TIP:** If you are testing traffic between two specific hosts and you are using source routing, deselect this option.

#### 4. Click Accept.

SOURCE ROUTED PACKETS

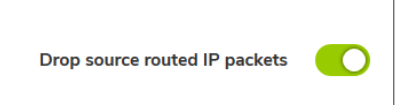

### Access Rule Options

To configure Access Rule options:

- 1. Navigate to **Device > Firewall Settings > Advanced**.
- 2. Scroll to Access Rule Options.

| ACCESS RULE OPTIONS                                                         |            |
|-----------------------------------------------------------------------------|------------|
| Force inbound and outbound FTP data connections to use the default port: 20 | $\bigcirc$ |
| Apply firewall rules for intra-LAN traffic to/from the same interface       | $\bigcirc$ |
| Always issue RST for discarded outgoing TCP connections                     |            |
| Enable ICMP Redirect on LAN zone                                            |            |
| Drop packets which source IP is subnet broadcast address                    | $\bigcirc$ |
|                                                                             |            |

- 3. The default configuration allows FTP connections from port 20, but remaps outbound traffic to a port such as 1024. To enforce any FTP data connection through the security appliance must come from port 20 or the connection is dropped, select Force inbound and outbound FTP data connections to use default port 20. If the option is selected, the event is then logged as a log event on the security appliance. This option is not selected by default.
- 4. To apply firewall rules received on a LAN interface and destined for the same LAN interface, select **Apply firewall rules for intra-LAN traffic to/from the same interface**. Typically, this is only necessary when secondary LAN subnets are configured. This option is not selected by default.
- To send an RST (reset) packet to drop the connection for discarded outgoing TCP connections, select Always issue RST for discarded outgoing TCP connections. This option is selected by default.
- 6. To redirect ICMP packets on LAN zone interfaces, select **Enable ICMP Redirect on LAN zone**. This option is selected by default.
- 7. To drop packets when the detected IP address is recognized as the one by the subnet, select **Drop packets which source IP is subnet broadcast address**. This option is not selected by default.
- 8. Click ACCEPT.

# IP and UDP Checksum Enforcement

To configure IP and UDP checksum enforcement:

- 1. Navigate to **Device > Firewall Settings > Advanced**.
- 2. Scroll to IP and UDP Checksum Enforcement.

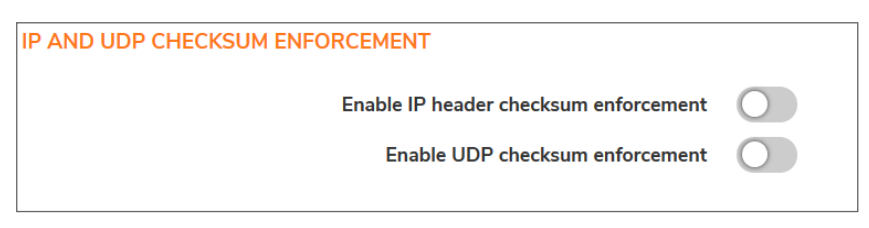

- 3. To drop packets with incorrect checksums in the IP header by enforcing IP header checksums, select **Enable IP header checksum enforcement**. This option is not selected by default.
- 4. To drop packets with incorrect checksums in the UDP header by enforcing UDP header checksums, select **Enable UDP checksum enforcement**. This option is not selected by default.
- 5. Click ACCEPT.

# Jumbo Frame

By enabling the Jumbo Frame option you increase throughput and reduces the number of Ethernet frames to be processed. Throughput increase may not be seen in some cases. However, some improvement in throughput if the packets traversing really are jumbo sized.

To enable Jumbo Frame support:

1. Navigate to Network > Firewall > Advanced.

| JUMBO FRAME |                            |             |
|-------------|----------------------------|-------------|
|             | Enable Jumbo Frame support | <b>)</b> () |
|             | Cancel                     | Accept      |

- 2. Scroll down to the Jumbo Frame section.
- 3. Click the Enable Jumbo Frame support switch to green.
- 4. Click Accept.

## Connections

(i) **IMPORTANT:** Any change to the **Connections** setting requires the SonicWall security appliance be restarted for the change to be implemented.

The Connections section provides the ability to fine-tune the firewall to prioritize for either optimal throughput or an increased number of simultaneous connections that are inspected by Deep-Packet Inspection (DPI) services.

**TIP:** A hardware platform may differ from another in the amount of memory available, which corresponds to the number of connections.

For specific SPI and DPI connection count maximums, refer to the latest SonicWall datasheet for your firewall platform:

- NSa Series Datasheet at SonicWall NSa Series
- TZ Series Datasheet at SonicWall TZ Series
- SuperMassive Series Datasheet at SonicWall SuperMassive Series

Refer to the SonicWall resources page for more information about our Product Series. Search for high-end, mid-range, entry level, and virtual firewall details, such as Maximum connections (DPI SSL), from the **By Product Series** drop-down menu.

The maximum number of connections depends on the physical capabilities of the particular model of SonicWall security appliance. Flow Reporting does not reduce the connection count on NSa Series, NSA Series, and SuperMassive Series firewalls.

A table with the maximum number of connections for your specific SonicWall security appliance for the various configuration permutations is displayed below the **Connections** group.

|   | 💅 Visualization 🔃 Maximum Connections |                    |                         |                         |                 |
|---|---------------------------------------|--------------------|-------------------------|-------------------------|-----------------|
|   | APPFLOW                               | EXTERNAL COLLECTOR | MAXIMUM SPI CONNECTIONS | MAXIMUM DPI CONNECTIONS | DPI CONNECTIONS |
| 1 | Yes                                   | Yes                | 2250000                 | 1500000                 | 1500000         |
| 2 | No                                    | No                 | 3000000                 | 2000000                 | 2000000         |
| 3 | Yes                                   | No                 | 2250000                 | 1500000 (current)       | 1500000         |
| 4 | No                                    | Yes                | 2400000                 | 1600000                 | 1600000         |
|   |                                       |                    |                         |                         |                 |

To configure connection services:

- 1. Navigate to **Device > Firewall Settings > Advanced**.
- 2. Scroll to Connections.

| CONN | ionnections                                                        |                    |                                       |                                            |                                   |  |  |
|------|--------------------------------------------------------------------|--------------------|---------------------------------------|--------------------------------------------|-----------------------------------|--|--|
|      | Maximum SPI Connections (DPI services disabled)                    |                    |                                       |                                            |                                   |  |  |
|      | <ul> <li>Maximum DPI Connections (DPI services enabled)</li> </ul> |                    |                                       |                                            |                                   |  |  |
|      |                                                                    | (                  | DPI Connections (DPI services enabled | with additional performance optimizations) |                                   |  |  |
|      |                                                                    |                    |                                       |                                            |                                   |  |  |
|      |                                                                    |                    |                                       | 📈 Visu                                     | alization 🛛 🔁 Maximum Connections |  |  |
| 5    | APPFLOW                                                            | EXTERNAL COLLECTOR | MAXIMUM SPI CONNECTIONS               | MAXIMUM DPI CONNECTIONS                    | DPI CONNECTIONS                   |  |  |
| 1    | Yes                                                                | Yes                | 2250000                               | 1500000                                    | 1500000                           |  |  |
| -    | Ne                                                                 | Ne                 | 2000000                               | 2000000                                    | 2000000                           |  |  |
| ~    | NO                                                                 | NU                 | 300000                                | 200000                                     | 200000                            |  |  |
| 3    | Yes                                                                | No                 | 2250000                               | 1500000 (current)                          | 1500000                           |  |  |
| 4    | No                                                                 | Yes                | 2400000                               | 1600000                                    | 1600000                           |  |  |
|      |                                                                    |                    |                                       |                                            |                                   |  |  |

- 3. Choose the type services to be enabled/disabled. There is no change in the level of security protection provided by the DPI Connections settings.
  - Maximum SPI Connections (DPI services disabled) This option (Stateful Packet Inspection) does not provide SonicWall DPI Security Services protection and optimizes the firewall for maximum number of connections with only stateful packet inspection enabled. This option should be used by networks that require **only** stateful packet inspection, which is not recommended for most SonicWall network security appliance deployments.
  - Maximum DPI Connections (DPI services enabled) This is the recommended setting for most SonicWall network security appliance deployments. This option is selected by default.
  - DPI Connections (DPI services enabled with additional performance optimization) -This option is intended for performance critical deployments. This option trades off the number of maximum DPI connections for an increased firewall DPI inspection throughput.
  - (i) **NOTE:** If either DPI Connections option is chosen and the DPI connection count is greater than 250,000, you can have the firewall resize the DPI connection and DPI-SSL counts dynamically.

# **Control Plane Flood Protection**

To configure control plane flood protection:

- 1. Navigate to **Device > Firewall Settings > Advanced**.
- 2. Scroll to Control Plan Flood Protection.

| CONTROL PLANE FLOOD PROTECTION                   |        |       |
|--------------------------------------------------|--------|-------|
| Enable Control Plane Flood Protection            | 0      |       |
| Control Plane Flood Protection Threshold (CPU %) | 75     | % (i) |
| Cancel                                           | Accept |       |

To have the firewall forward only control traffic destined to the firewall to the system Control Plane core (Core 0) if traffic on the Control Plane exceeds the specified threshold, select Enable Control Plane Food Protection, and then specify the threshold in now available Control Flood Protection Threshold (CPU %). This option is not enabled by default.

To give precedence to legitimate control traffic, excess data traffic is dropped. This restriction prevents too much data traffic from reaching the Control Plane core, which can cause slow system response and potential network connection drops. The percentage configured for control traffic is guaranteed.

- Enter the flood protection threshold as a percentage in **Control Flood Protection Threshold (CPU %)**. The minimum is 5 (%), the maximum is 95, and the default is **75**.
- 4. Click Accept.

# IPv6 Advanced Configuration

To configure advanced IPv6:

- 1. Navigate to **Device > Firewall Settings > Advanced**.
- 2. Scroll to IPv6 Advanced Configurations.

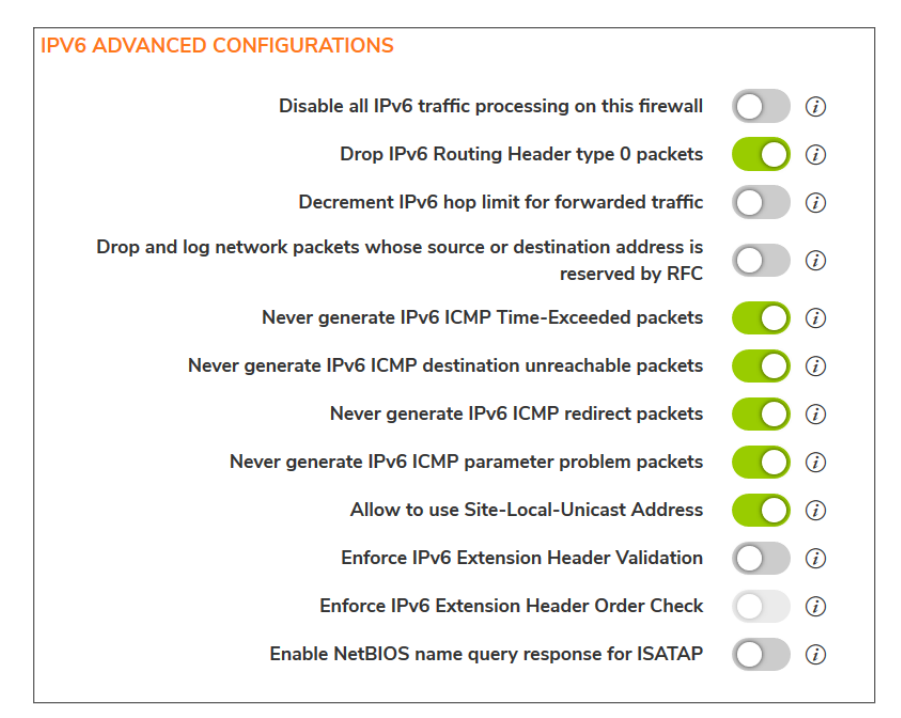

- 3. To disable IPv6 completely on the firewall, select **Disable all IPv6 traffic processing on this firewall**. When enabled, this option takes precedence over the other IPv6 options in this section. This option is not selected by default.
- 4. To prevent a potential DoS attack that exploits IPv6 Routing Header type 0 (RH0) packets, select Drop IPv6 Routing Header type 0 packets. When this setting is enabled, RH0 packets are dropped unless their destination is the SonicWall security appliance and their Segments Left value is 0. Segments Left specifies the number of route segments remaining before reaching the final destination. This option is selected by default. For more information, see http://tools.ietf.org/html/rfc5095
- 5. To drop a packet when the hop limit has been decremented to 0, select **Decrement IPv6 hop limit for forwarded traffic**; this is similar to IPv4 TTL. This option is not selected by default.
- 6. To reject and log network packets that have a source or destination address of the network packet defined as an address reserved for future definition and use as specified in RFC 4921 for IPv6, select Drop and log network packets whose source or destination address is reserved by RFC. This option is not selected by default.
- 7. By default, the SonicWall appliance generates IPv6 ICMP Time-Exceeded Packets that report when the appliance drops packets due to the hop limit decrementing to 0. To disable this function so the SonicWall appliance does not generate these packets, select **Never generate IPv6 ICMP Time-Exceeded packets**. This option is selected by default.
- 8. By default, the SonicWall appliance generates IPv6 ICMP destination unreachable packets. To disable this function so the SonicWall appliance does not generate these packets, select Never generate IPv6 ICMP destination unreachable packets. This option is selected by default.
- By default, the SonicWall appliance generates redirect packets. To disable this function so the SonicWall appliance does not generate redirect packets, select Never generate IPv6 ICMP redirect packets. This option is selected by default.

- 10. By default, the SonicWall appliance generates IPv6 ICMP parameter problem packets. To disable this function; so the SonicWall appliance does not generate these packets, select **Never generate IPv6 ICMP parameter problem packets**. This option is selected by default.
- To allow Site-Local Unicast (SLU) address, the default SonicWall appliance behavior, select Allow to use Site-Local-Unicast Address. This option is selected by default.
   As currently defined, SLU addresses are ambiguous and can represent multiple sites. The use of SLU addresses may adversely affect network security through leaks, ambiguity, and potential misrouting. To avoid the issue, deselect the option to prevent the appliance from using SLU addresses.
- 12. To have the SonicWall appliance check the validity of IPv6 extension headers, select **Enforce IPv6 Extension Header Validation**. This option is not selected by default.

When this option is selected, the **Enforce IPv6 Extension Header Order Check** option becomes available. (You may need to refresh the page.)

- To have the SonicWall appliance check the order of IPv6 Extension Headers, select **Enforce IPv6 Extension Header Order Check**. This option is not selected by default.
- 13. To have the SonicWall appliance generate a NetBIOS name in response to a broadcast ISATAP query, select **Enable NetBIOS name query response for ISATAP**. This option is not selected by default.

(i) | **IMPORTANT:** Select this option only when one ISATAP tunnel interface is configured.

14. Click ACCEPT.

# SSL Control

SonicOSX includes SSL Control, a system for providing visibility into the handshake of SSL sessions and a method for constructing policies to control the establishment of SSL connections. SSL (Secure Sockets Layer) is the dominant standard for the encryption of TCP-based network communications, with its most common and well-known application being HTTPS (HTTP over SSL); see HTTP over SSL communication. SSL provides digital certificate-based endpoint identification, and cryptographic and digest-based confidentiality to network communications.

#### **HTTP OVER SSL COMMUNICATION**

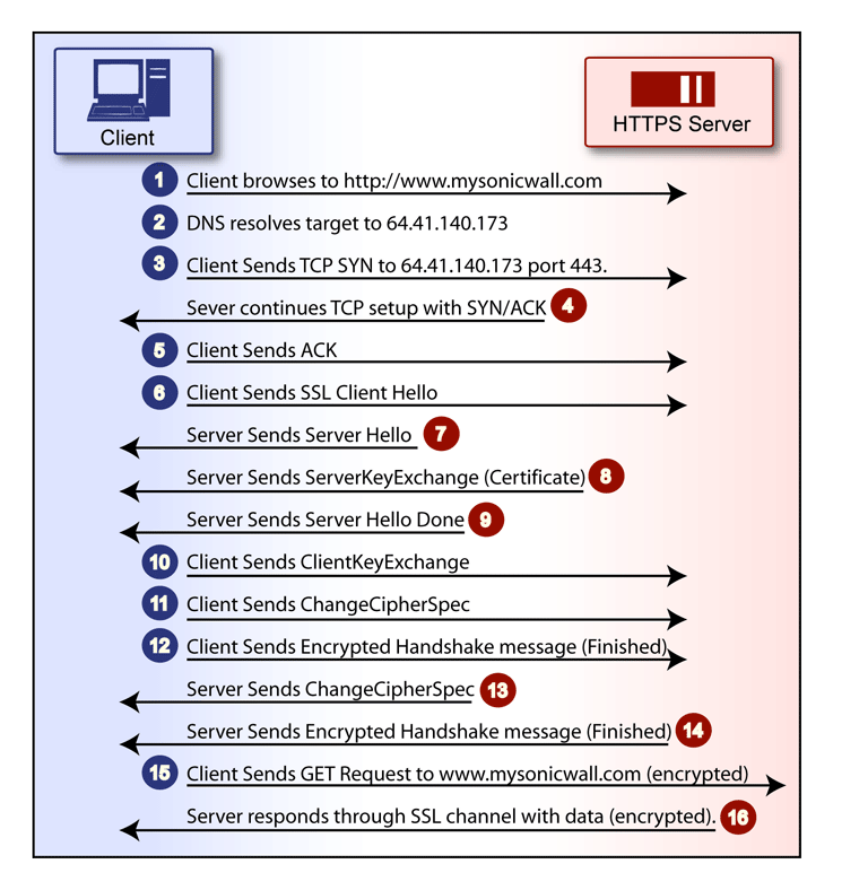

An effect of the security provided by SSL is the obscuration of all payload, including the URL (Uniform Resource Locator, for example, https://www.mysonicwall.com) being requested by a client when establishing an HTTPS session. This is due to the fact that HTTP is transported within the encrypted SSL tunnel when using HTTPS. It is not until the SSL session is established (see the above image) that the

actual target resource (www.mysonicwall.com) is requested by the client, but as the SSL session is already established, no inspection of the session data by the firewall or any other intermediate device is possible. As a result, URL-based content filtering systems cannot consider the request to determine permissibility in any way other than by IP address.

While IP address based filtering does not work well for unencrypted HTTP because of the efficiency and popularity of host-header-based virtual hosting (defined in Key Concepts to SSL Control), IP filtering can work effectively for HTTPS due to the rarity of host-header-based HTTPS sites. But this trust relies on the integrity of the HTTPS server operator, and assumes that SSL is not being used for deceptive purposes.

For the most part, SSL is employed legitimately, being used to secure sensitive communications, such as online shopping or banking, or any session where there is an exchange of personal or valuable information. The ever decreasing cost and complexity of SSL, however, has also spurred the growth of more dubious applications of SSL, designed primarily for the purposes of obfuscation or concealment rather than security.

An increasingly common camouflage is the use of SSL encrypted Web-based proxy servers for the purpose of hiding browsing details, and bypassing content filters. While it is simple to block well known HTTPS proxy services of this sort by their IP address, it is virtually impossible to block the thousands of privately-hosted proxy servers that are readily available through a simple Web-search. The challenge is not the ever-increasing number of such services, but rather their unpredictable nature. Since these services are often hosted on home networks using dynamically addressed DSL and cable modem connections, the targets are constantly moving. Trying to block an unknown SSL target would require blocking all SSL traffic, which is practically infeasible.

SSL Control provides a number of methods to address this challenge by arming the security administrator with the ability to dissect and apply policy based controls to SSL session establishment. While the current implementation does not decode the SSL application data, it does allow for gateway-based identification and disallowance of suspicious SSL traffic.

#### **Topics:**

- Key Features of SSL Control
- Key Concepts to SSL Control
- Caveats and Advisories

# Key Features of SSL Control

#### SSL CONTROL: FEATURES AND BENEFITS

| Feature                                    | Benefit                                                                                                    |
|--------------------------------------------|----------------------------------------------------------------------------------------------------|
| Common Name-based<br>White and Black Lists | You can define lists of explicitly allowed or denied certificate subject<br>common names (described in Key Concepts). Entries are matched on<br>substrings, for example, a blacklist entry for <i>prox</i> will match<br><i>www.megaproxy.com</i> , <i>www.proxify.com</i> and <i>proxify.net</i> . This allows you to<br>easily block all SSL exchanges employing certificates issued to subjects with<br>potentially objectionable names. Inversely, you can easily authorize all<br>certificates within an organization by whitelisting a common substring for the<br>organization. Each list can contain up to 1,024 entries. |

| Feature                                                              | Benefit                                                                                                    |
|----------------------------------------------------------------------|----------------------------------------------------------------------------------------------------|
|                                                                      | As the evaluation is performed on the subject common name embedded in<br>the certificate, even if the client attempts to conceal access to these sites by<br>using an alternative hostname or even an IP address, the subject is always<br>detected in the certificate, and policy is applied.                                                                                                    |
| Self-Signed Certificate<br>Control                                   | It is common practice for legitimate sites secured by SSL to use certificates issued by well-known certificate authorities, as this is the foundation of trust within SSL. It is almost equally common for network appliances secured by SSL (such as SonicWall network security appliances) to use self-signed certificates for their default method of security. So while self-signed certificates in closed environments are not suspicious, the use of self-signed certificates by publicly or commercially available sites is. A public site using a self-signed certificate is often an indication that SSL is being used strictly for encryption rather than for trust and identification. While not absolutely incriminating, this sometimes suggests that concealment is the goal, as is commonly the case for SSL encrypted proxy sites. |
|                                                                      | The ability to set a policy to block self-signed certificates allows you to protect against this potential exposure. To prevent discontinuity of communications to known/trusted SSL sites using self-signed certificates, the whitelist feature can be used for explicit allowance.                                                                                                    |
| Untrusted Certificate<br>Authority Control                           | Like the use of self-signed certificates, encountering a certificate issued by<br>an untrusted CA is not an absolute indication of disreputable obscuration,<br>but it does suggest questionable trust.                                                                                                    |
|                                                                      | SSL Control can compare the issuer of the certificate in SSL exchanges<br>against the certificates in the firewall's certificate store. The certificate store<br>contains approximately 100 well-known CA certificates, exactly like today's<br>Web-browsers. If SSL Control encounters a certificate that was issued by a<br>CA not in its certificate store, it can disallow the SSL connection.                                                                                                    |
|                                                                      | For organizations running their own private certificate authorities, the private CA certificate can easily be imported into the firewall's certificate store to recognize the private CA as trusted. The store can hold up to 256 certificates.                                                                                                    |
| SSL version, Cipher<br>Strength, and Certificate<br>Validity Control | SSL Control provides additional management of SSL sessions based on<br>characteristics of the negotiation, including the ability to disallow the<br>potentially exploitable SSLv2, the ability to disallow weak encryption (ciphers<br>less than 64 bits), and the ability to disallow SSL negotiations where a<br>certificate's date ranges are invalid. This enables the administrator to create<br>a rigidly secure environment for network users, eliminating exposure to risk<br>through unseen cryptographic weaknesses, or through disregard for or<br>misunderstanding of security warnings.                                                                                                    |
| Zone-Based Application                                               | SSL Control is applied at the zone level, allowing you to enforce SSL policy<br>on the network. When SSL Control is enabled on the zone, the firewall looks<br>for Client Hellos sent from clients on that zone through the firewall, which<br>triggers inspection. The firewall looks for the Server Hello and Certificate<br>that is sent in response for evaluation against the configured policy.<br>Enabling SSL Control on the LAN zone, for example, inspects all SSL traffic<br>initiated by clients on the LAN to any destination zone.                                                                                                    |

| Feature                                         | Benefit                                                                                                    |
|-------------------------------------------------|----------------------------------------------------------------------------------------------------|
| Configurable Actions<br>and Event Notifications | When SSL Control detects a policy violation, it can log the event and block the connection, or it can simply log the event while allowing the connection to proceed. |

### Key Concepts to SSL Control

Key concepts to understanding SSL control includel

• **SSL**- Secure Sockets Layer (SSL) is a network security mechanism introduced by Netscape in 1995. SSL was designed to provide privacy between two communicating applications (a client and a server) and also to authenticate the server, and optionally the client. SSL's most popular application is HTTPS, designated by a URL beginning with *https://* rather than simply *http://*, and it is recognized as the standard method of encrypting Web traffic on the Internet. An SSL HTTP transfer typically uses TCP port 443, whereas a regular HTTP transfer uses TCP port 80. Although HTTPS is what SSL is best known for, SSL is not limited to securing HTTP, but can also be used to secure other TCP protocols such as SMTP, POP3, IMAP, and LDAP. SSL session establishment occurs as shown below.

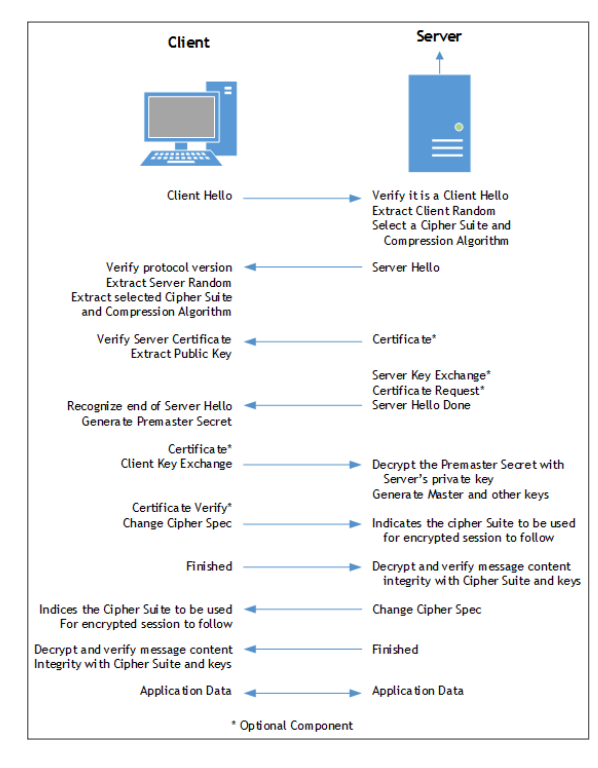

#### **ESTABLISHING AN SSL SESSION**

 SSLv2 – The earliest version of SSL still in common use. SSLv2 was found to have a number of weaknesses, limitations, and theoretical deficiencies (comparatively noted in the SSLv3 entry), and is looked upon with scorn, disdain, and righteous indignation by security purists.

- **SSLv3** SSLv3 was designed to maintain backward compatibility with SSLv2, while adding the following enhancements:
  - Alternate key exchange methods, including Diffie-Hellman.
  - Hardware token support for both key exchange and bulk encryption.
  - SHA, DSS, and Fortezza support.
  - Out-of-Band data transfer.
  - TLS Transport Layer Security, also known as SSLv3.1, is very similar to SSLv3, but improves upon SSLv3 in the ways shown below.

#### **DIFFERENCES BETWEEN SSL AND TLS**

| SSL                                | TLS                                     |
|------------------------------------|-----------------------------------------|
| Uses a preliminary HMAC algorithm  | Uses HMAC as described in RFC 2104      |
| Does not apply MAC to version info | Applies MAC to version info             |
| Does not specify a padding value   | Initializes padding to a specific value |
| Limited set of alerts and warning  | Detailed Alert and Warning messages     |

(i) NOTE: SonicOSX 7 supports TLS 1.1 and 1.2.

- MAC A MAC (Message Authentication Code) is calculated by applying an algorithm (such as MD5 or SHA1) to data. The MAC is a message digest, or a one-way hash code that is fairly easy to compute, but which is virtually irreversible. In other words, with the MAC alone, it would be theoretically impossible to determine the message upon which the digest was based. It is equally difficult to find two different messages that would result in the same MAC. If the receiver's MAC calculation matches the sender's MAC calculation on a given piece of data, the receiver is assured that the data has not been altered in transit.
- **Client Hello** The first message sent by the client to the server following TCP session establishment. This message starts the SSL session, and consists of the following components:
  - Version The version of SSL that the client wishes to use in communications. This is usually the most recent version of SSL supported by the client.
  - Random A 32-bit timestamp coupled with a 28-byte random structure.
  - Session ID This can either be empty if no Session ID data exists (essentially requesting a new session) or can reference a previously issued Session ID.
  - Cipher Suites A list of the cryptographic algorithms, in preferential order, supported by the clients.
  - **Compression Methods** A list of the compression methods supported by the client (typically null).
- Server Hello The SSL server's response to the Client Hello. It is this portion of the SSL exchange that SSL Control inspects. The Server Hello contains the version of SSL negotiated in the session, along with cipher, session ID and certificate information. The actual X.509 server certificate itself, although a separate step of the SSL exchange, usually begins (and often ends) in the same packet as the Server Hello.
- **Certificates** X.509 certificates are unalterable digital stamps of approval for electronic security. There are four main characteristics of certificates:
  - Identify the subject of a certificate by a common name or distinguished name (CN or DN).
  - Contain the public key that can be used to encrypt and decrypt messages between parties.

- Provide a digital signature from the trusted organization (Certificate Authority) that issued the certificate.
- Indicate the valid date range of the certificate.
- **Subject** The guarantee of a certificate identified by a common name (CN). When a client browses to an SSL site, such as https://www.mysonicwall.com, the server sends its certificate which is then evaluated by the client. The client checks that the certificate's dates are valid, that is was issued by a trusted CA, and that the subject CN matches the requested host name (that is, they are both *www.mysonicwall.com*). Although a subject CN mismatch elicits a browser alert, it is not always a sure sign of deception. For example, if a client browses to https://mysonicwall.com, which resolves to the same IP address as *www.mysonicwall.com*, the server presents its certificate bearing the subject CN of *www.mysonicwall.com*. An alert will be presented to the client, despite the total legitimacy of the connection.
- Certificate Authority (CA) A Certificate Authority (CA) is a trusted entity that has the ability to sign certificates intended, primarily, to validate the identity of the certificate's subject. Well-known certificate authorities include VeriSign, Thawte, Equifax, and Digital Signature Trust. In general, for a CA to be trusted within the SSL framework, its certificate must be stored within a trusted store, such as that employed by most Web-browsers, operating systems and run-time environments. The SonicOSX trusted store is accessible from the **Device > Settings > Certificates** page. The CA model is built on associative trust, where the client trusts a CA (by having the CAs certificate in its trusted store), the CA trusts a subject (by having issued the subject a certificate), and therefore the client can trust the subject.
- Untrusted CA An untrusted CA is a CA that is not contained in the trusted store of the client. In the case of SSL Control, an untrusted CA is any CA whose certificate is not present in Device > Settings > Certificates.
- **Self-Signed Certificates** Any certificate where the issuer's common-name and the subject's common-name are the same, indicating that the certificate was self-signed.
- Virtual Hosting A method employed by Web servers to host more than one website on a single server. A common implementation of virtual hosting is name-based (Host-header) virtual hosting, which allows for a single IP address to host multiple websites. With Host-header virtual hosting, the server determines the requested site by evaluating the "Host:" header sent by the client. For example, both www.website1.com and www.website2.com might resolve to 64.41.140.173. If the client sends a "GET/" along with "Host: www.website1.com", the server can return content corresponding to that site.

Host-header virtual hosting is generally not employed in HTTPS because the host header cannot be read until the SSL connection is established, but the SSL connection cannot be established until the server sends its Certificate. Since the server cannot determine which site the client will request (all that is known during the SSL handshake is the IP address) it cannot determine the appropriate certificate to send. While sending any certificate might allow the SSL handshake to commence, a certificate name (subject) mismatch will trigger a browser alert.

• Weak Ciphers – Relatively weak symmetric cryptography ciphers. Ciphers are classified as weak when they are less than 64 bits. For the most part, export ciphers are weak ciphers. The table below lists common weak ciphers:

#### **COMMON WEAK CIPHERS**

| Cipher                      | Encryption | Occurs in           |
|-----------------------------|------------|---------------------|
| EXP1024-DHE-DSS-DES-CBC-SHA | DES(56)    | SSLv3, TLS (export) |
| EXP1024-DHE-CBC-SHA         | DES(56)    | SSLv3, TLS (export) |

| Cipher                  | Encryption | Occurs in                  |
|-------------------------|------------|----------------------------|
| EXP1024-RC2-CBC-MD5     | RC2(56)    | SSLv3, TLS (export)        |
| EDH-RSA-DES-CBC-SHA     | DES(56)    | SSLv3, TLS                 |
| EDH-DSS-DES-CBC-SHA     | DES(56)    | SSLv3, TLS                 |
| DES-CBC-SHA             | DES(56)    | SSLv2, SSLv3, TLS          |
| EXP1024-DHE-DSS-RC4-SHA | RC4(56)    | SSLv3, TLS (export)        |
| EXP1024-RC4-SHA         | RC4(56)    | SSLv3, TLS (export)        |
| EXP1024-RC4-MD5         | RC4(56)    | SSLv3, TLS (export)        |
| EXP-EDH-RSA-DES-CBC-SHA | DES(40)    | SSLv3, TLS (export)        |
| EXP-EDH-DSS-DES-CBC-SHA | DES(40)    | SSLv3, TLS (export)        |
| EXP-DES-CBC-SHA         | DES(40)    | SSLv3, TLS (export)        |
| EXP-RC2-CBC-MD5         | RC2(40)    | SSLv2, SSLv3, TLS (export) |
| EXP-RC4-MD5             | RC4(40)    | SSLv2, SSLv3, TLS (export) |

### **Caveats and Advisories**

- Self-signed and Untrusted CA enforcement If enforcing either of these two options, it is strongly advised that you add the common names of any SSL secured network appliances within your organization to the whitelist to ensure that connectivity to these devices is not interrupted. For example, the default subject name of a SonicWall network security appliances is 192.168.168.168, and the default common name of SonicWall SSL VPN appliances is 192.168.200.1.
- If your organization employs its own private Certificate Authority (CA), it is strongly advised that you
  import your private CAs certificate into the Device > Settings > Certificates store, particularly if you
  will be enforcing blocking of certificates issued by untrusted CAs.
- 3. SSL Control inspection is currently only performed on TCP port 443 traffic. SSL negotiations occurring on non-standard ports will not be inspected at this time.
- Server Hello fragmentation In some rare instances, an SSL server fragments the Server Hello. If this occurs, the current implementation of SSL Control does not decode the Server Hello. SSL Control policies are not applied to the SSL session, and the SSL session is allowed.
- 5. Session termination handling When SSL Control detects a policy violation and terminates an SSL session, it simply terminates the session at the TCP layer. Because the SSL session is in an embryonic state at this point, it is not currently possible to redirect the client or to provide any kind of informational notification of termination to the client.
- 6. Whitelist precedence The whitelist takes precedence over all other SSL Control elements. Any SSL server certificate which matches an entry in the whitelist will allow the SSL session to proceed, even if other elements of the SSL session are in violation of the configured policy. This is by design.
- 7. The number of pre-installed (well-known) CA certificates is 93. The resulting repository is very similar to what can be found in most Web-browsers. Other certificate related changes:
  - a. The maximum number of CA certificates was raised from 6 to 256.
  - b. The maximum size of an individual certificate was raised from 2,048 to 4,096.
  - c. The maximum number of entries in the whitelist and blacklist is 1,024 each.

# **Configuring SSL Control**

(i) **NOTE:** Before configuring SSL Control, ensure your firewall supports IPv6. You can confirm this by using the **IPv6 Advanced Configurations** option under **Network > Firewall > Advanced** page.

SSL Control is located under **Network > Firewall > SSL Control**. SSL Control has a global setting, as well as a per-zone setting. By default, SSL Control is not enabled at the global or zone level. The individual page controls are as follows (refer Key Concepts to SSL Control for more information on terms used in this section).

| Settings        | Custom List                                  |                                                                                   |
|-----------------|----------------------------------------------|-----------------------------------------------------------------------------------|
| GENERAL SETTING | S                                            |                                                                                   |
|                 | Enable SSL Control                           | 0                                                                                 |
| ACTION          |                                              |                                                                                   |
|                 | If an SSL policy violation is detected       | <ul> <li>Log the event</li> <li>Block the connection and log the event</li> </ul> |
| CONFIGURATION   |                                              |                                                                                   |
|                 | Enable Blacklist                             |                                                                                   |
|                 | Enable Whitelist                             |                                                                                   |
|                 | Detect Weak Ciphers                          | 0                                                                                 |
|                 | Detect Expired Certificates                  | 0                                                                                 |
|                 | Detect Weak Digest Certificates              | 0                                                                                 |
|                 | Detect Self-Signed Certificates              |                                                                                   |
|                 | Detect Certificate signed by an Untrusted CA |                                                                                   |
|                 | Detect SSLv2                                 |                                                                                   |
|                 | Detect SSLv3                                 |                                                                                   |
|                 | Detect TLSv1                                 | 0                                                                                 |
|                 | Cancel                                       | Accept                                                                            |

### **General Settings**

The General Settings section allows you to enable or disable SSL control:

• Enable SSL Control – The global setting for SSL Control. This must be enabled for SSL Control applied to zones to be effective. This option is not selected by default.

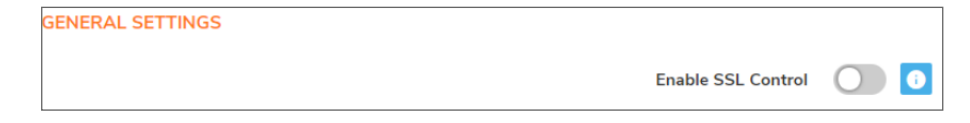

### Action

The **Action** section is where you choose the action to be taken when an SSL policy violation is detected; either:

- Log the event If an SSL policy violation, as defined within the Configuration section below, is detected, the event is logged, but the SSL connection is allowed to continue. This option is not selected by default.
- Block the connection and log the event In the event of a policy violation, the connection is blocked and the event is logged. This option is selected by default.

| ACTION                                 |            |                                        |
|----------------------------------------|------------|----------------------------------------|
| If an SSL policy violation is detected | $\bigcirc$ | Log the event                          |
|                                        |            | Block the connection and log the event |
|                                        |            |                                        |

### Configuration

The **Configuration** section is where you specify the SSL policies to be enforced:

- Enable Blacklist Controls detection of the entries in the blacklist, as configured in Custom Lists. This option is selected by default.
- Enable Whitelist Controls detection of the entries in the whitelist, as configured in the Configure Lists section below. Whitelisted entries take precedence over all other SSL control settings. This option is selected by default.
- **Detect Weak Ciphers** Controls the detection of SSL sessions negotiated with symmetric ciphers less than 64 bits, commonly indicating export cipher usage. This option is not selected by default.
- Detect Expired Certificates Controls detection of certificates whose start date is before the current system time, or whose end date is beyond the current system time. Date validation depends on the firewall's System Time. Make sure your System Time is set correctly, preferably synchronized with NTP, on the Device > Settings > Time page. This option is not selected by default.
- Detect Weak Digest Certificates Controls detection of certificates created using MD5 or SHA1. Both MD5 or SHA1 are not considered safe. This option is not selected by default.

It is common practice for legitimate sites secured by SSL to use certificates issued by well-known certificate authorities, as this is the foundation of trust within SSL. It is almost equally common for network appliances secured by SSL (such as SonicWall security appliances) to use self-signed certificates for their default method of security. So while self-signed certificates in closed-environments are not suspicious, the use of self-signed certificates by publicly or commercially available sites is. A public site using a self-signed certificate is often an indication that SSL is being used strictly for encryption rather than for trust and identification. While not absolutely incriminating, this sometimes suggests that concealment is the goal, as is commonly the case for SSL encrypted proxy sites. The ability to set a policy to block self-signed certificates allows you to protect against this potential exposure. To prevent discontinuity of communications to known/trusted SSL sites using self-signed certificates, use the whitelist feature for explicit allowance.

- Detect Self- signed Certificates Controls the detection of certificates where the issuer's certificate is not in the firewall's Device > Settings > Certificates trusted store. This option is selected by default.
- Detect Certificates signed by an Untrusted CA Controls the detection of certificates where the issuer's certificate is not in the firewall's Device > Settings > Certificates trusted store. This option is selected by default.

Similar to the use of self-signed certificates, encountering a certificate issued by an untrusted CA is not an absolute indication of disreputable obscuration, but it does suggest questionable trust. SSL Control can compare the issuer of the certificate in SSL exchanges against the certificates stored in the SonicWall firewall where most of the well-known CA certificates are included. For organizations running their own private certificate authorities, the private CA certificate can easily be imported into the SonicWall's whitelist to recognize the private CA as trusted.

- **Detect SSLv2** Controls detection and blocking of SSLv2 exchanges. SSLv2 is known to be susceptible to cipher downgrade attacks because it does not perform integrity checking on the handshake. Best practices recommend using SSLv3 or TLS in its place. This option is selected by default. It is also dimmed and cannot be changed.
- **Detect SSLv3** Controls detection and blocking of SSLv3 exchanges. This option is not selected by default.
- **Detect TLSv1** Controls the detection and blocking of TLSv1 exchanges. This option is not selected by default.

| CONFIGURATION                                |            |
|----------------------------------------------|------------|
|                                              | _          |
| Enable Blacklist                             |            |
| Enable Whitelist                             |            |
|                                              |            |
| Detect Weak Ciphers                          |            |
| Detect Expired Certificates                  | $\bigcirc$ |
| Detect Weak Digest Certificates              | 0          |
| Detect Self-Signed Certificates              |            |
| Detect Certificate signed by an Untrusted CA |            |
| Detect SSLv2                                 |            |
| Detect SSLv3                                 | 0          |
| Detect TLSv1                                 | 0          |
| Cancel                                       | Accept     |
|                                              |            |

# **Custom List**

The Custom Lists section allows you to configure custom whitelists and blacklists.

Configure Blacklist and Whitelist – Allows you to define strings for matching common names in SSL certificates. Entries are case-insensitive and are used in pattern-matching fashion, as shown in Blacklist and Whitelist: pattern matching:

#### **BLACKLIST AND WHITELIST: PATTERN MATCHING**

| Entry                                                                                                    | Will Match                                                                                                    | Will Not Match           |
|----------------------------------------------------------------------------------------------------|----------------------------------------------------------------------------------------------------|--------------------------|
| sonicwall.com                                                                                                  | https://www.sonicwall.com,<br>https://csm.demo.sonicwall.com,<br>https://mysonicwall.com,<br>https://supersonicwall.computers.org,<br>https://67.115.118.87 | https://www.sonicwall.de |
| prox https://proxify.org, https://www.proxify.org, https://www.fr<br>https://megaproxy.com, https://1070652204 |                                                                                                    | https://www.freeproxy.ru |

- 67.115.118.87 is currently the IP address to which *sslvpn.demo.sonicwall.com* resolves, and that site uses a certificate issued to *sslvpn.demo.sonicwall.com*. This results in a match to "sonicwall.com" as matching occurs based on the common name in the certificate.
- This is the decimal notation for the IP address 63.208.219.44, whose certificate is issued to *www.megaproxy.com*.
- *www.freeproxy.ru* will not match "*prox*" as the common name on the certificate that is currently presented by this site is a self-signed certificate issued to "-". This can, however, easily be blocked by enabling control of self-signed or Untrusted CA certificates.

To configure the Blacklist:

- 1. Navigate to **Network > Firewall > SSL Control > Custom List > Blacklist**.
- 2. Click + icon. The Add Blacklist dialog displays.

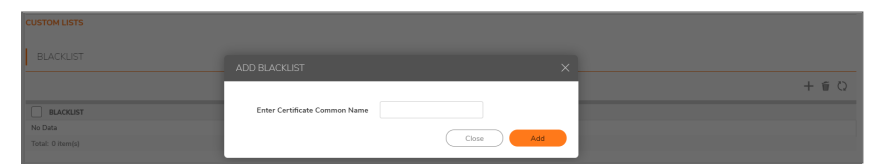

3. Enter the certificate's name in the Certificate Common Name field.

(i) **TIP:** List matching is based on the subject common name in the certificate presented in the SSL exchange, not in the URL (resource) requested by the client.

4. Click Add.

Changes to any of the SSL Control settings do not affect currently established connections; only new SSL exchanges that occur after the change is committed are inspected and affected.

To configure the Whitelist:

- 1. Navigate to Network > Firewall > SSL Control > Custom List > Whitelist.
- 2. Click + icon. The Add Whitelist dialog displays.

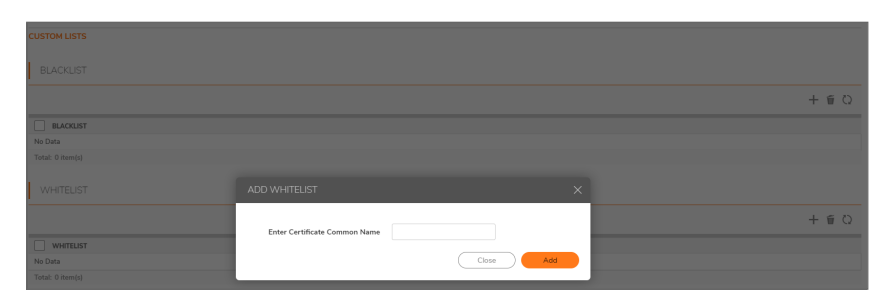

3. Enter the certificate's name in the Certificate Common Name field.

(i) **TIP:** List matching is based on the subject common name in the certificate presented in the SSL exchange, not in the URL (resource) requested by the client.

4. Click Add.

Changes to any of the SSL Control settings do not affect currently established connections; only new SSL exchanges that occur after the change is committed are inspected and affected.

## **Enabling SSL Control on Zones**

After SSL Control has been globally enabled, and the desired options have been configured, SSL Control must be enabled on one or more zones. When SSL Control is enabled on the zone, the firewall looks for Client Hellos sent from clients on that zone through the firewall will trigger inspection. The firewall then looks for the Server Hello and Certificate that is sent in response for evaluation against the configured policy. Enabling SSL Control on the LAN zone, for example, will inspect all SSL traffic initiated by clients on the LAN to any destination zone.

() NOTE: If you are activating SSL Control on a zone (for example, the LAN zone) where there are clients who will be accessing an SSL server on another zone connected to the firewall (for example, the DMZ zone), it is recommended that you add the subject common name of that server's certificate to the whitelist to ensure continuous trusted access.

To enable SSL Control on a zone:

- 1. Navigate to Object > Match Objects > Zones page.
- 2. Click Edit icon for the desired zone. The Zone Settings > General dialog displays.

| Zone Settings                                                                    |                                                                                                    |
|----------------------------------------------------------------------------------|----------------------------------------------------------------------------------------------------|
| General Garet Services Wontess Radius Server                                     |                                                                                                    |
| SENERAL SETTINGS                                                                 |                                                                                                    |
| Name                                                                             | LNN                                                                                                    |
| Security Type                                                                    |                                                                                                    |
| Allow Interface Treat                                                            |                                                                                                    |
| Auto-garante Access Rules to allow to the between screet of the same trust level | $\overline{\mathbf{O}}$                                                                                                    |
| Auto-generate Access Dales to allow traffic to pares with lower treat level      |                                                                                                    |
| Auto-generate Assess Pales to allow traffic from some with higher tradition      |                                                                                                    |
| Auto-penerate Access Rules to deep traffic from panes with lower tract level     |                                                                                                    |
| Enable Giert Air Enforcement Service                                             | C10                                                                                                    |
| Enable Classi O' Service                                                         | 0                                                                                                    |
| Enable DP1-SSL Enhancement Service                                               |                                                                                                    |
| Enable SSLVPN Access                                                             |                                                                                                    |
| Create Grand West                                                                |                                                                                                    |
| Fraths Category Just, Vine Service                                               |                                                                                                    |
| Ende PL                                                                          | No. 1                                                                                                    |
| Enable Anti-Spyram Service                                                       | - The second second sec |
| Enable App Control Service                                                       | ō                                                                                                    |
| Enable SSL Class Impaction                                                       | ē                                                                                                    |
| Enable XiL Server Inspection                                                     |                                                                                                    |

- 3. Select the Enable SSL Control option.
- 4. Click Save. All new SSL connections initiated from that zone are now subject to inspection.

### SSL Control Events

Log events include the client's username in the notes section (not shown) if the user logged in manually or was identified through CIA/Single Sign On. If the user's identity is not available, the note indicates the user is *Unidentified*.

#### SSL CONTROL: EVENT MESSAGES

| # | Event Message                              | Conditions When it Occurs                                                                                            |
|---|--------------------------------------------|----------------------------------------------------------------------------------------------------|
| 1 | SSL Control: Certificate with Invalid date | The certificate's start date is either before the SonicWall's system time or it's end date is after the system time. |

| # | Event Message                                 | Conditions When it Occurs                                                                                                    |
|---|-----------------------------------------------|----------------------------------------------------------------------------------------------------|
| 2 | SSL Control: Certificate chain not complete   | The certificate has been issued by an intermediate CA with<br>a trusted top-level CA, but the SSL server did not present<br>the intermediate certificate. This log event is informational<br>and does not affe3ct the SSL connection.                                                              |
| 3 | SSL Control: Self-signed certificate          | The certificate is self-signed (the CN of the issuer and the subject match).                                                                                                    |
|   |                                               | For information about enforcing self-signed certificate controls, see Enabling SSL Control on Zones.                                                                                                    |
| 4 | SSL Control: Untrusted CA                     | The certificate has been issued by a CA that is not in the <b>Device &gt; Settings &gt; Certificates</b> store of the firewall.<br>For information about enforcing self-signed certificate                                                                                                    |
|   |                                               | controls, see Enabling SSL Control on Zones.                                                                                                    |
| 5 | SSL Control: Website found in blacklist       | The common name of the subject matched a pattern entered into the blacklist.                                                                                                    |
| 6 | SSL Control: Weak cipher<br>being used        | The symmetric cipher being negotiated was fewer than 64 bits. For a list of weak ciphers, see Enabling SSL Control on Zones.                                                                                                    |
| 7 | SSL Control: Failed to decode<br>Server Hello | The Server Hello from the SSL server was undecipherable.<br>Also occurs when the certificate and Server Hello are in<br>different packets, as is the case when connecting to a SSL<br>server on a SonicWall appliance. This log event is<br>informational, and does not affect the SSL connection. |
| 8 | SSL Control: Website found in whitelist       | The common name of the subject (typically a website)<br>matched a pattern entered into the Whitelist. Whitelist<br>entries are always allowed, even if there are other policy<br>violations in the negotiation, such as SSLv2 or weak<br>ciphers.                                                  |
| 9 | SSL Control: HTTPS via SSLv2                  | The SSL session was being negotiated using SSLv2, which<br>is known to be susceptible to certain man-in-the-middle<br>attacks. Best practices recommend using SSLv3 or TLS<br>instead.                                                                                                    |

# **Cipher Control**

3

You can allow or block any or all TLS and SSH ciphers in SonicOSX. This functionality applies to:

- DPI-SSL (TLS traffic inspected by the firewall)
- https MGMT (TLS sessions accessing the firewall)
- SSL Control (inspect TLS traffic passing through the firewall: non DPI-SSL)

Any change to the TLS ciphers apply to all TLS traffic.

The list of ciphers displayed in the **Network > Firewall > Cipher Control** page are a list of known TLS ciphers. The list of ciphers is a super set of supported ciphers. While this list contains all known ciphers, DPI-SSL and HTTPS MGMT support a much smaller list of ciphers. For example, DPI-SSL and HTTPS MGMT do not yet support TLS 1.3 ciphers or support some weak ciphers that are listed in **Network > Firewall > Cipher Control**.

The ciphers are ordered based on the security strengths, with ciphers on top more secure than the ones below. Both DPI-SSL and HTTPS MGMT implementations use the relative ordering of their supported ciphers based on **Network > Firewall > Cipher Control**; that is, for the DPI-SSL supported ciphers, DPI-SSL orders them based on the ciphers listed in **Network > Firewall > Cipher Control**. The same is true for HTTPS MGMT ciphers.

## **TLS** Ciphers

| TLS Ciphers SSH Ciphers                         |             |          |              |               |        |                                                                                                    |                                                                                                    |                                                                                                    |              |
|-------------------------------------------------|-------------|----------|--------------|---------------|--------|----------------------------------------------------------------------------------------------------|----------------------------------------------------------------------------------------------------|----------------------------------------------------------------------------------------------------|--------------|
| Q Enter Search Text Action: All V Strength: All | CBC: All    | TLS1.0 T | LS11 🔵 TLS12 | <b>TLS1.3</b> | Block  | Unblock                                                                                                    | • ) Refresi                                                                                                    | Column Conf                                                                                                    | iguratic     |
| CIPHER NAME                                     | STRENGTH    | BLOCKED  | IS CBC       | TLS1.0        | TLS1.1 | TLS1.2                                                                                                    | TLS1.3                                                                                                    | DPI-SSL                                                                                                    | HTTPS N      |
| TLS_AES_128_GCM_SHA256                          | Recommended |          |              |               |        |                                                                                                    | <ul> <li>Image: A set of the set of the</li></ul> |                                                                                                    |              |
| TLS_AES_256_GCM_SHA3B4                          | Recommended |          |              |               |        |                                                                                                    | <b>~</b>                                                                                                    |                                                                                                    |              |
| TLS_CHACHA20_POLY1305_SHA256                    | Recommended |          |              |               |        |                                                                                                    | <b>~</b>                                                                                                    |                                                                                                    |              |
| TLS_AES_128_CCM_SHA256                          | Recommended |          |              |               |        |                                                                                                    | <ul> <li>Image: A set of the set of the</li></ul> |                                                                                                    |              |
| TLS_AES_128_CCM_8_SHA256                        | Recommended |          |              |               |        |                                                                                                    | <b>~</b>                                                                                                    |                                                                                                    |              |
| TLS_ECDHE_ECDSA_WITH_AES_256_GCM_SHA384         | Recommended |          |              |               |        | ✓                                                                                                    |                                                                                                    | <ul> <li>Image: A set of the set of the</li></ul> | <b>~</b>     |
| TLS_ECDHE_RSA_WITH_AES_256_GCM_SHA384           | Recommended |          |              |               |        | ✓                                                                                                    |                                                                                                    |                                                                                                    | <b>~</b>     |
| TLS_ECDHE_ECDSA_WITH_CHACHA20_POLY1305_SHA256   | Recommended |          |              |               |        | ✓                                                                                                    |                                                                                                    |                                                                                                    |              |
| TLS_ECDHE_RSA_WITH_CHACHA20_POLY1305_SHA256     | Recommended |          |              |               |        | ✓                                                                                                    |                                                                                                    |                                                                                                    |              |
| TLS_ECDHE_ECDSA_WITH_AES_128_GCM_SHA256         | Recommended |          |              |               |        | ✓                                                                                                    |                                                                                                    | <ul> <li>Image: A set of the set of the</li></ul> | $\checkmark$ |
| TLS_ECDHE_RSA_WITH_AES_128_GCM_SHA256           | Recommended |          |              |               |        | <ul> <li>Image: A set of the set of the</li></ul>  |                                                                                                    |                                                                                                    | ~            |
| TLS_ECDHE_PSK_WITH_AES_128_GCM_SHA256           | Recommended |          |              |               |        | <ul> <li>Image: A set of the set of the</li></ul>  |                                                                                                    |                                                                                                    |              |
| TLS_ECDHE_PSK_WITH_AES_256_GCM_SHA384           | Recommended |          |              |               |        | ✓                                                                                                    |                                                                                                    |                                                                                                    |              |
| TLS_ECDHE_PSK_WITH_AES_128_CCM_8_SHA256         | Recommended |          |              |               |        | <ul> <li>Image: A set of the set of the</li></ul>  |                                                                                                    |                                                                                                    |              |
| TLS_ECDHE_PSK_WITH_AES_128_CCM_SHA256           | Recommended |          |              |               |        | <ul> <li>Image: A set of the set of the</li></ul>  |                                                                                                    |                                                                                                    |              |
| TLS_DHE_RSA_WITH_AES_128_GCM_SHA256             | Recommended |          |              |               |        | ✓                                                                                                    |                                                                                                    | ✓                                                                                                    |              |
| TLS_DHE_RSA_WITH_AES_256_GCM_SHA384             | Recommended |          |              |               |        | <ul> <li>Image: A set of the set of the</li></ul>  |                                                                                                    | <ul> <li>Image: A set of the set of the</li></ul> |              |
| TLS_DHE_DSS_WITH_AES_128_GCM_SHA256             | Recommended |          |              |               |        | <ul> <li>Image: A set of the set of the</li></ul>  |                                                                                                    |                                                                                                    |              |
| TLS_DHE_DSS_WITH_AES_256_GCM_SHA384             | Recommended |          |              |               |        | ✓                                                                                                    |                                                                                                    |                                                                                                    |              |
| TLS_DHE_PSK_WITH_AES_128_GCM_SHA256             | Recommended |          |              |               |        | <ul> <li>Image: A second second s</li></ul> |                                                                                                    |                                                                                                    |              |

| Cipher Name                          | Name of the Cipher                                                                                                    |
|--------------------------------------|----------------------------------------------------------------------------------------------------|
| Strength                             | Strength of the cipher:   Recommended  Secure  Weak  Insecure                                                             |
| Blocked                              | Indicates, with a <b>Blocked</b> icon, whether the cipher has been blocked from being used                                |
| Is CBC                               | Indicates, with an <b>Enabled</b> icon, whether the cipher uses CBC (Cipher-Block Chaining) mode                          |
| TLS1.0<br>TLS1.1<br>TLS1.2<br>TLS1.3 | Indicates, with an <b>Enabled</b> icon, whether the cipher is used in the TLS (Transport Layer Security) protocol version |

#### **Topics:**

- Blocking/Unblocking Ciphers
- Filtering Ciphers

### **Blocking/Unblocking Ciphers**

#### To block ciphers:

- 1. Navigate to **Network > Firewall > Cipher Control**.
- 2. Click TLS Ciphers.
- 3. Either:
  - Select the cipher(s) to block.
  - Click the checkbox in the table header.
- 4. Click Block. A confirmation dialog is displayed to block the selected ciphers.
- 5. Click OK. A Blocked icon displays in the Blocked column for each blocked cipher(s).

#### To unblock ciphers:

- 1. Navigate to **Network > Firewall > Cipher Control**.
- 2. Click TLS Ciphers.
- 3. Either:
  - Select the cipher(s) to unblock.
  - Click the checkbox in the table header.
- 4. Click UnBlock. A confirmation dialog is displayed to unblock the selected ciphers.
- 5. Click OK. The Blocked icon is no longer displayed in the Blocked column for each blocked cipher(s).

### Filtering Ciphers

You can filter ciphers to easily configure which ciphers should be allowed or blocked.

#### **Topics:**

- Selecting Display Options
- Displaying Ciphers by Strength
- Displaying Ciphers by Block/Unblock
- Displaying Ciphers by CBC Mode
- Displaying Ciphers by TLS Protocol Version

### Selecting Display Options

The **TLS Ciphers** table displays which TLS protocols support which ciphers. You can also display other protocols that support the ciphers:

- DPI-SSL
- HTTPS management
- SSL control

#### To filter TLS Ciphers based on its protocols:

- 1. Navigate to **Network > Firewall > Cipher Control**.
- 2. Click TLS Ciphers.
- 3. Click Column Configuration option. The Select Columns to show/hide drop-down displays.

| TLS Ciphers SSH Ciphers                  |             |         |            |             |          |                                                                                                    |               |                       |
|------------------------------------------|-------------|---------|------------|-------------|----------|----------------------------------------------------------------------------------------------------|---------------|-----------------------|
| Q, Enter Search Text All V Strength: All | ♥ CBC: Al   | • TLS1  | .0 TLS11 ( | TL512 TL5   | 1.3 B    | ock Unble                                                                                                    | k Q Refres    | sh 🔹 Column Configura |
| CIPHER NAME                              | STRENGTH    | BLOCKED | IS CBC     | TLS1.0 TLS1 | 1 TL51.2 | TL51.3                                                                                                    | OPI-SSL HTTPS | itani 🚽 🖌 Select all  |
| TLS_AES_128_GCM_SHA256                   | Recommended |         |            |             |          |                                                                                                    |               | V DPI-SSL             |
| TLS_AES_256_GCM_SHA384                   | Recommended |         |            |             |          | <ul> <li>Image: A set of the set of the</li></ul> |               | HTTPS Mg              |
| TLS_CHACHA20_POLY1305_SHA256             | Recommended |         |            |             |          | Image: A start and a start a start          |               | SSL Contro            |
| TLS_AES_128_CCM_SHA256                   | Recommended |         |            |             |          | <b>~</b>                                                                                                    |               |                       |
| TLS AFS 128 CCM 8 SHA256                 | Recommended |         |            |             |          |                                                                                                    |               |                       |

- 4. Select the protocol(s) to display:
  - a. Select All- This option is selected by default.
  - b. **DPI-SSL** This option is selected by default.
  - c. HTTPS MGMT This option is selected by default.
  - d. SSL Control This option is selected by default.

### Displaying Ciphers by Strength

Ciphers are rated according to their strength:

- Recommended
- Secure
- Insecure
- Weak

The TLS Ciphers table displays all ciphers of all strengths. You can restrict the TLS Cipher table to display only those ciphers of a particular strength.

#### To display ciphers by strength:

- 1. Navigate to **Network > Firewall > Cipher Control**.
- 2. Click TLS Ciphers.
- 3. Select the required option from Strength drop-down. The default is All.

| TLS Ciphers SSH Ciphers                 |                          |
|-----------------------------------------|--------------------------|
| Q Enter Search Text Action: All         | Strength: All   CBC: All |
|                                         |                          |
| CIPHER NAME                             | BLOCKE                   |
| 0                                       | Recommended              |
| TLS_AES_128_GCM_SHA256                  | ded                      |
| TIS AES 256 GCM SHA384                  | Secure                   |
|                                         | Weak                     |
| TLS_CHACHA20_POLY1305_SHA256            | ded                      |
|                                         | Insecure                 |
| TLS_AES_128_CCM_SHA256                  | led                      |
| TLS_AES_128_CCM_8_SHA256                | Recommended              |
| 0                                       |                          |
| TLS_ECDHE_ECDSA_WITH_AES_256_GCM_SHA384 | 4 Recommended            |
| TLS ECDHE RSA WITH AES 256 GCM SHA384   | Recommended              |
|                                         |                          |

TLS Cipher table redisplays, showing only those ciphers with the corresponding strength and the Strength drop-down menu reflects the displayed strength.

| Strength: Secure | - |
|------------------|---|
|                  |   |

#### Displaying Ciphers by Block/Unblock

The TLS Ciphers table displays all blocked and unblocked ciphers. You can restrict the TLS Cipher table to display only those ciphers that are blocked or unblocked.

#### To display blocked/unblocked ciphers:

- 1. Navigate to **Network > Firewall > Cipher Control**.
- 2. Click TLS Ciphers.
- 3. Select the allow/block action from Action drop-down.

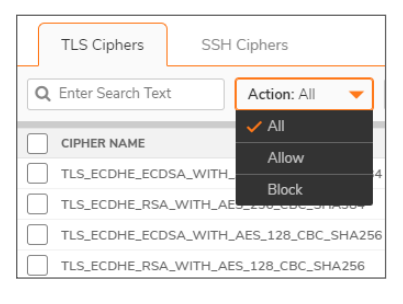

- All (default)
- Allow (unblock)
- Block

The TLS Cipher table redisplays, showing only those ciphers with the corresponding action and

Action reflects the displayed action.

| Action: Allow | - |
|---------------|---|
|---------------|---|

#### Displaying Ciphers by CBC Mode

The TLS Ciphers table displays all ciphers for all ciphers regardless of whether they use CBC mode. You can restrict the display to whether a cipher uses CBS mode.

To display whether ciphers use CBC mode:

- 1. Navigate to **Network > Firewall > Cipher Control**.
- 2. Click TLS Ciphers.
- 3. Select whether the cipher uses CBC mode from CBC.

| TLS Ciphers SSH Ciphers                             |          |              |
|-----------------------------------------------------|----------|--------------|
| Q Enter Search Text Action: Allow V Strength: Secur | e 🔻      | CBC: All 🗸 🗸 |
| CIPHER NAME                                         | STRENGTH | ✓ All        |
| TLS_ECDHE_ECDSA_WITH_AES_256_CBC_SHA384             | Secure   | IS           |
| TLS_ECDHE_RSA_WITH_AES_256_CBC_SHA384               | Secure   | Not          |
| TLS_ECDHE_ECDSA_WITH_AES_128_CBC_SHA256             | Secure   |              |
| TLS_ECDHE_RSA_WITH_AES_128_CBC_SHA256               | Secure   |              |

- All (default)
- Is (uses CBC mode)
- Not (does not use CBC mode)

The TLS Cipher table redisplays according to the selection, showing an **Enabled** icon in the Is CBC column for those ciphers using CBC mode and nothing in the CBC column for those that don't.

|   | TLS Ciphers      | SSH Ciphers                        |             |         |                                                                                                    |
|---|------------------|------------------------------------|-------------|---------|----------------------------------------------------------------------------------------------------|
| C | Enter Search Tex | tt Action: Allow V Strength: Secur | e 💌 CBC: Is | • TLS1. | 0 TLS1.1                                                                                                    |
|   | CIPHER NAME      |                                    | STRENGTH    | BLOCKED | IS CBC                                                                                                    |
|   | TLS_ECDHE_ECD    | DSA_WITH_AES_256_CBC_SHA384        | Secure      |         | <ul> <li>Image: A set of the set of the</li></ul> |
|   | ] TLS_ECDHE_RSA  | A_WITH_AES_256_CBC_SHA384          | Secure      |         | <ul> <li>Image: A set of the set of the</li></ul> |
|   | TLS_ECDHE_ECD    | DSA_WITH_AES_128_CBC_SHA256        | Secure      |         | <b>~</b>                                                                                                    |
|   | ] TLS_ECDHE_RSA  | A_WITH_AES_128_CBC_SHA256          | Secure      |         | <ul> <li>Image: A set of the set of the</li></ul> |
|   | ] TLS_RSA_WITH_  | AES_128_CBC_SHA256                 | Secure      |         | <ul> <li>Image: A set of the set of the</li></ul> |
|   | TLS_RSA_WITH_    | AES_256_CBC_SHA256                 | Secure      |         | <b>~</b>                                                                                                    |
|   | TLS_DHE_DSS_V    | VITH_AES_128_CBC_SHA256            | Secure      |         | <b>~</b>                                                                                                    |
|   | TLS_DHE_RSA_V    | WITH_AES_128_CBC_SHA256            | Secure      |         | <b>~</b>                                                                                                    |
|   | TLS_DHE_DSS_V    | VITH_AES_256_CBC_SHA256            | Secure      |         | <ul> <li>Image: A set of the set of the</li></ul> |

### Displaying Ciphers by TLS Protocol Version

The TLS Ciphers table displays all ciphers for all TLS protocol versions. You can restrict the display by version of TLS protocol the cipher supports.

#### To display ciphers by TLS protocol:

- 1. Navigate to **Network > Firewall > Cipher Control**.
- 2. Click TLS Ciphers.
- 3. Click the TLS version(s) for displaying ciphers:

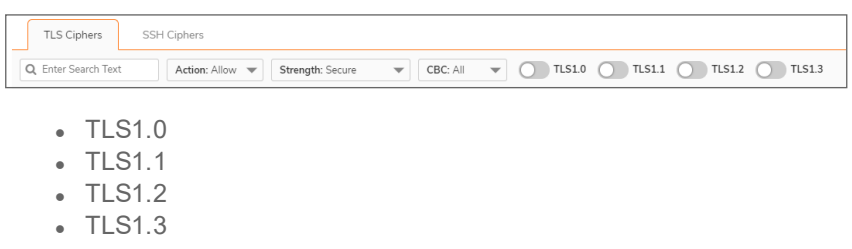

The display is restricted to only those ciphers supporting that TLS version.

| TLS1.0 | TLS1.1                                                                                                    | TLS1.2 | TLS1.3 | E                                                                                                    | Block  |
|--------|----------------------------------------------------------------------------------------------------|--------|--------|----------------------------------------------------------------------------------------------------|--------|
|        | IS CBC                                                                                                    | TLS1.0 | TLS1.1 | TLS1.2                                                                                                    | TLS1.3 |
|        | <ul> <li>Image: A set of the set of the</li></ul> |        |        | <ul> <li>Image: A set of the set of the</li></ul>  |        |
|        | <ul> <li>Image: A set of the set of the</li></ul> |        |        | <ul> <li>Image: A set of the set of the</li></ul>  |        |
|        | <ul> <li>Image: A set of the set of the</li></ul> |        |        | <ul> <li>Image: A set of the set of the</li></ul>  |        |
|        | <ul> <li>Image: A set of the set of the</li></ul> |        |        | <ul> <li>Image: A set of the set of the</li></ul>  |        |
|        | <ul> <li>Image: A set of the set of the</li></ul> |        |        |                                                                                                    |        |
|        | <ul> <li>Image: A set of the set of the</li></ul> |        |        |                                                                                                    |        |
|        | <ul> <li>Image: A set of the set of the</li></ul> |        |        |                                                                                                    |        |
|        | <ul> <li>Image: A set of the set of the</li></ul> |        |        | <ul> <li>Image: A set of the set of the</li></ul>  |        |
|        | <ul> <li>Image: A set of the set of the</li></ul> |        |        | <ul> <li>Image: A second second s</li></ul> |        |
|        | <ul> <li>Image: A set of the set of the</li></ul> |        |        | <ul> <li>Image: A set of the set of the</li></ul>  |        |

(i) **NOTE:** If a cipher supports more than the selected version, the Enabled icon displays for the other supported versions as well.

# SSH Ciphers

The SSH Ciphers page of **Network > Firewall > Cipher Control** allows you to specify which cryptographic SSH ciphers SonicOSX uses.

| TLS Ciphers SSH Ciphers              |                               |  |
|--------------------------------------|-------------------------------|--|
| KEY EXCHANGE ALGORITHM               | ENCRYPT ALGORITHM             |  |
| diffie-hellman-group1-sha1           | aes128-ctr                    |  |
| diffie-hellman-group14-sha1          | aes192-ctr                    |  |
| diffie-hellman-group-exchange-sha1   | aes256-ctr                    |  |
| diffie-hellman-group-exchange-sha256 | ees128-gcm@openssh.com        |  |
|                                      | aes256-gcm@openssh.com        |  |
|                                      | chacha20-poly1305@openssh.com |  |
| PUBLIC KEY ALGORITHM                 | MAC ALGORITHM                 |  |
| ssh-rsa                              | hmac-sha1                     |  |
| rsa-sha2-256                         | hmac-sha2-256                 |  |
| rsa-sha2-512                         | hmac-sha2-512                 |  |

| Key Exchange<br>Algorithm | Lists the cryptographic algorithms used to exchange cryptographic keys between two parties    |
|---------------------------|-----------------------------------------------------------------------------------------------|
| Public Key<br>Algorithm   | Lists the asymmetric cryptographic algorithms using pairs of public keys                      |
| Encrypt Algorithm         | Lists the encryption algorithms used in secure transfers of files, such as FTP transfers      |
| MAC Algorithm             | Lists the algorithms using a MAC (message authentication code) value to authenticate messages |

To select or deselect SSH ciphers:

- 1. Navigate to **Network > Firewall > Cipher Control**.
- 2. Click SSH Ciphers.
- 3. Select the SSH algorithm to use or ignore.

() | IMPORTANT: All SSH ciphers are selected by default.

# Real-Time Black List (RBL) Filter

4

RBL filters are designed to block SMTP emails based on senders IP addresses where the sender's IP address gets looked up in the database of suspected spammers, malicious/open mail relays, and so on. RBL filters prevents SMTP emails from suspicious email servers.

SMTP Real-Time Black List (RBL) is a mechanism for publishing the IP addresses of SMTP spammers use. There are a number of organizations that compile this information both for free: http://www.spamhaus.org, and for profit: https://ers.trendmicro.com/.

() NOTE: SMTP RBL is an aggressive spam filtering technique that can be prone to false-positives because it is based on lists compiled from reported spam activity. The SonicOSX implementation of SMTP RBL filtering provides a number of fine-tuning mechanisms to help ensure filtering accuracy.

RBL list providers publish their lists using DNS. Blacklisted IP addresses appear in the database of the list provider's DNS domain using inverted IP notation of the SMTP server in question as a prefix to the domain name. A response code from 127.0.0.2 to 127.0.0.9 indicates some type of undesirability:

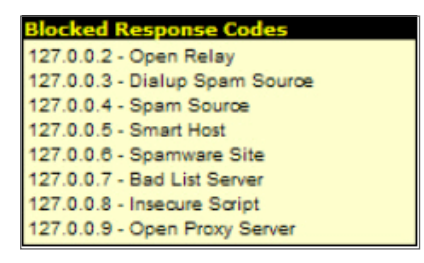

For example, if an SMTP server with IP address 1.2.3.4 has been blacklisted by RBL list provider sblxbl.spamhaus.org, then a DNS query to 4.3.2.1.sbl-xbl.spamhaus.org will provide a 127.0.0.4 response, indicating that the server is a known source of spam, and the connection will be dropped.

() NOTE: Most spam today is known to be sent from hijacked or zombie machines running a thin SMTP server implementation. Unlike legitimate SMTP servers, these zombie machines rarely attempt to retry failed delivery attempts. Once the delivery attempt is blocked by RBL filter, no subsequent delivery attempts for that same piece of spam will be made.

# Configuring the RBL Filter

**Topics:** 

- Enabling RBL Blocking
- Adding RBL Services
- Configuring User-Defined SMTP Server Lists
- Testing SMTP IP Addresses

### Enabling RBL Blocking

When **Enable Real-time Black List Blocking** is enabled in the **Real-time Black List Settings** tab on the **RBL Filter** page, inbound connections from hosts on the WAN or outbound connections to hosts on the WAN are checked against each enabled RBL service with a DNS request to the DNS servers configured under **RBL DNS Servers**.

| Enable Real-time Black List Blocking |                                |  |
|--------------------------------------|--------------------------------|--|
|                                      | Specify DNS Servers Manually   |  |
|                                      | Inherit Settings from WAN Zone |  |
| RBL DNS Server 1                     | 8.8.8.8                        |  |
| RBL DNS Server 2                     | 0.0.0.0                        |  |
| RBL DNS Server 3                     | 0.0.0.0                        |  |
|                                      | Cancel Accept                  |  |

The RBL DNS Servers menu allows you to specify the DNS servers. You can choose **Inherit Settings from WAN Zone** or **Specify DNS Servers Manually**. If you select **Specify DNS Servers Manually**, enter the DNS server addresses in the **DNS Server** fields.

When you have finished, click Accept.

The DNS responses are collected and cached. If any of the queries result in a blacklisted response, the server will be filtered. Responses are cached using TTL values, and non-blacklisted responses are assigned a cache TTL of 2 hours. If the cache fills up, then cache entries are discarded in a FIFO (first-in-first-out) fashion.

The IP address check uses the cache to determine if a connection should be dropped. Initially, IP addresses are not in the cache and a DNS request must be made. In this case the IP address is assumed innocent until proven guilty, and the check results in the allowing of the connection. A DNS request is made and results are cached in a separate task. When subsequent packets from this IP address are checked, if the IP address is blacklisted, the connection will be dropped.

### Adding RBL Services

You can add additional RBL services in the Real-time Black List Services tab.

| Real-time Black List Settings | REAL-TIME BLACK LIST SERVICES | USER-DEFINED SMTP SERVER LISTS |        |         |       |            |           |
|-------------------------------|-------------------------------|--------------------------------|--------|---------|-------|------------|-----------|
|                               |                               |                                |        | 🛞 Clear | + Add | 🗑 Delete   | 🗘 Refresh |
| RBL SERVICE                   |                               | RESPONSE CODES                 | ENABLE |         |       | СОММ       | ENTS      |
| sbl-xbl.spamhaus.org          |                               | Ē                              |        |         |       | (j)        |           |
| dnsbl.sorbs.net               |                               | F                              | 0      |         |       | <i>(i)</i> |           |
| Total: 2 item(s)              |                               |                                |        |         |       |            |           |

To add an RBL service, click the **Add** icon. In the **Add Black-List Service** dialog, you specify the RBL domain to be queried, enable it for use, and specify its expected response codes. Most RBL services list the responses they provide on their Web site, although selecting **Block All Responses** is generally acceptable.

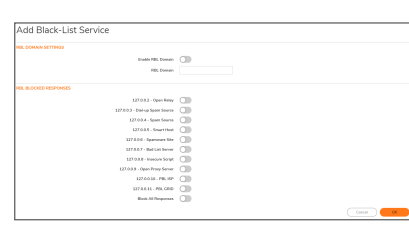

The connection details are maintained for each RBL Service in the **RBL Service** table, and can be viewed with a mouseover of the (Information) icon to the right on the service entry.

### Configuring User-Defined SMTP Server Lists

The **User Defined SMTP Server Lists** tab allows for Address Objects to be used to construct a white-list (explicit allow) or black-list (explicit deny) of SMTP servers. Entries in this list will bypass the RBL querying procedure.

|   | Real-tim                                                                                                    | e Black List Settings | REAL-TIME BLACK LIST SERVICES | USER-DEFINED SMTP SERVER LISTS |       |      |           |
|---|----------------------------------------------------------------------------------------------------|-----------------------|-------------------------------|--------------------------------|-------|------|-----------|
| 0 | This creates and defines an address object that can be included in the RBL White List or Black List. Only Host, FQDN or Range types are available. While Host or FQDN type defines a single address, a Range type can define multiple sequential addresses. Only Range-typed objects of 32 or less sequential P addresses are allowed. |                       |                               |                                |       |      |           |
|   |                                                                                                    |                       |                               |                                |       |      | 🗘 Refresh |
| C |                                                                                                    | NAME                  | AD                            | DRESS DETAIL                   | TYPE  | ZONE | CONFIGURE |
| C | ▶ 1                                                                                                    | RBL User White List   |                               |                                | Group |      | +         |
|   | ▶ 2                                                                                                    | RBL User Black List   |                               |                                | Group |      | +         |

(i) **NOTE:** To see entries in the RBL User White List and RBL User Black List, click the arrow to the right of the checkbox for that list.

Topics:

- Configuring a White List
- Configuring a Black List

### Configuring a White List

For example, to ensure that you always receive SMTP connections from a partner site's SMTP server:

1. Create an Address Object for the server using the **Add** icon. The **Add User-Defined SMTP Server** dialog appears.

| Name            |      |   |
|-----------------|------|---|
| Zone Assignment | DMZ  | - |
| Туре            | Host | - |
| IP Address      |      |   |

- 2. Configure the Address Object.
- Click OK. The Address Object is added to the RBL User White List in the User-Defined SMTP Server Lists table.

(i) **NOTE:** To delete a White List Address Object, click the triangle icon of RBL White List row and click **Delete** Icon.

### Configuring a Black List

1. Create an Address Object for the server using the **Add** icon. The **Add User-Defined SMTP Server** dialog appears.

| Name            |      |   |
|-----------------|------|---|
| Zone Assignment | DMZ  | • |
| Туре            | Host | • |
| IP Address      |      |   |
|                 |      |   |

- 2. Configure the Address Object.
- 3. Click **OK**. The Address Object is added to the RBL User Black List in the User-Defined SMTP Server Lists table.

(i) **NOTE:** To delete a Black List Address Object, click the triangle icon of RBL User Black List row and click **Delete** Icon.

### **Testing SMTP IP Addresses**

The **Device > Diagnostics > Real-Time Blacklist** page also provides a Real-time Black List Lookup feature that allows for SMTP IP addresses (or RBL services, or DNS servers) to be specifically tested.

For a list of known spam sources to use in testing, refer to: http://www.spamhaus.org/sbl/latest/.

5

# SonicWall Support

Technical support is available to customers who have purchased SonicWall products with a valid maintenance contract.

The Support Portal provides self-help tools you can use to solve problems quickly and independently, 24 hours a day, 365 days a year. To access the Support Portal, go to https://www.sonicwall.com/support.

The Support Portal enables you to:

- View knowledge base articles and technical documentation
- View and participate in the Community forum discussions at https://community.sonicwall.com/technology-and-support.
- View video tutorials
- Access https://mysonicwall.com
- Learn about SonicWall professional services
- Review SonicWall Support services and warranty information
- Register for training and certification
- Request technical support or customer service

To contact SonicWall Support, visit https://www.sonicwall.com/support/contact-support.

## About This Document

- () NOTE: A NOTE icon indicates supporting information.
- () | IMPORTANT: An IMPORTANT icon indicates supporting information.
- () | **TIP:** A TIP icon indicates helpful information.
- CAUTION: A CAUTION icon indicates potential damage to hardware or loss of data if instructions are not followed.
- **WARNING:** A WARNING icon indicates a potential for property damage, personal injury, or death.

SonicOSX Network Firewall Administration Guide Updated - April 2021 Software Version - 7 232-005386-00 Rev D

Copyright © 2021 SonicWall Inc. All rights reserved.

The information in this document is provided in connection with SonicWall and/or its affiliates' products. No license, express or implied, by estoppel or otherwise, to any intellectual property right is granted by this document or in connection with the sale of products. EXCEPT AS SET FORTH IN THE TERMS AND CONDITIONS AS SPECIFIED IN THE LICENSE AGREEMENT FOR THIS PRODUCT, SONICWALL AND/OR ITS AFFILIATES ASSUME NO LIABILITY WHATSOEVER AND DISCLAIMS ANY EXPRESS, IMPLIED OR STATUTORY WARRANTY RELATING TO ITS PRODUCTS INCLUDING, BUT NOT LIMITED TO, THE IMPLIED WARRANTY OF MERCHANTABILITY, FITNESS FOR A PARTICULAR PURPOSE, OR NON-INFRINGEMENT. IN NO EVENT SHALL SONICWALL AND/OR ITS AFFILIATES BE LIABLE FOR ANY DIRECT, INDIRECT, CONSEQUENTIAL, PUNITIVE, SPECIAL OR INCIDENTAL DAMAGES (INCLUDING, WITHOUT LIMITATION, DAMAGES FOR LOSS OF PROFITS, BUSINESS INTERRUPTION OR LOSS OF INFORMATION) ARISING OUT OF THE USE OR INABILITY TO USE THIS DOCUMENT, EVEN IF SONICWALL AND/OR ITS AFFILIATES HAVE BEEN ADVISED OF THE POSSIBILITY OF SUCH DAMAGES. SonicWall and/or its affiliates make no representations or warranties with respect to the accuracy or completeness of the contents of this document and reserves the right to make changes to specifications and product descriptions at any time without notice. and/or its affiliates do not make any commitment to update the information contained in this document.

For more information, visit https://www.sonicwall.com/legal.

#### End User Product Agreement

To view the SonicWall End User Product Agreement, go to: https://www.sonicwall.com/en-us/legal/license-agreements.

#### Open Source Code

SonicWall Inc. is able to provide a machine-readable copy of open source code with restrictive licenses such as GPL, LGPL, AGPL when applicable per license requirements. To obtain a complete machine-readable copy, send your written requests, along with certified check or money order in the amount of USD 25.00 payable to "SonicWall Inc.", to:

General Public License Source Code Request Attn: Jennifer Anderson 1033 McCarthy Blvd Milpitas, CA 95035